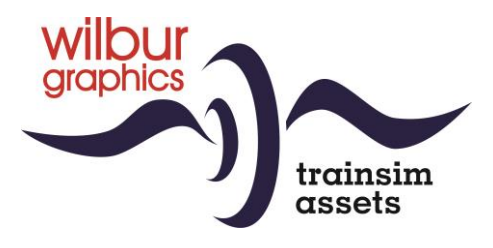

# DR BR 110 for TS Classic

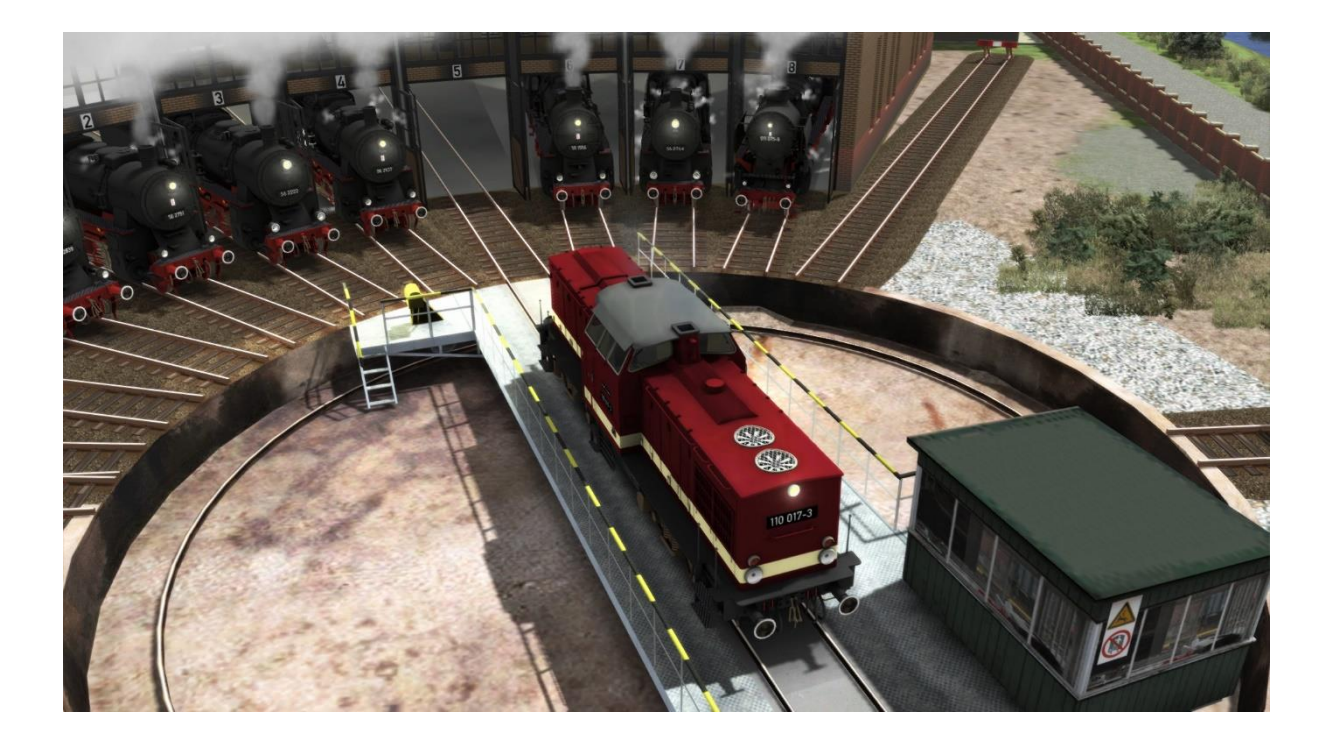

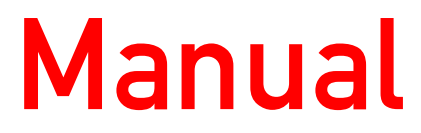

Version 2.0 Build 230408

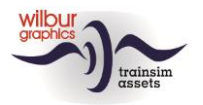

#### Contents

| Background                      | . 3 |
|---------------------------------|-----|
| Deutsche Reichsbahn Series V100 | . 3 |
| nstallation                     | . 5 |
| ۲۶ Object Browser Index         | . 6 |
| Operation                       | . 7 |
| Sifa (Sicherheitsfahrschaltung) | . 8 |
| Colophon/Credits                | 10  |

#### Disclaimer DoveTail Games Ltd.

IMPORTANT NOTICE. This is user generated content designed for use with DoveTail Games Limited's train simulation products, including Train Simulator 2015. DoveTail Games Limited does not approve or endorse this user generated content and does not accept any liability or responsibility regarding it.

This user generated content has not been screened or tested by DoveTail Games Limited. Accordingly, it may adversely affect your use of DoveTail Games's products. If you install this user generated content and it infringes the rules regarding user-generated content, DoveTail Games Limited may choose to discontinue any support for that product which they may otherwise have provided.

The RailWorks EULA sets out in detail how user generated content may be used, which you can review further here: www.railsimulator.com/terms. In particular, when this user generated content includes work which remains the intellectual property of DoveTail Games Limited and which may not be rented, leased, sub-licensed, modified, adapted, copied, reproduced or redistributed without the permission of DoveTail Games Limited."

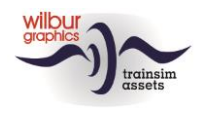

# Background

### **Deutsche Reichsbahn Series V100**

In view of the planned outphasing of steam traction, the then *Deutsche Reichsbahn* (DR) drew up an extension program of diesel locomotives in the mid-50s of the last century. However, it lacked a type with an output of approx. 1000 hp that should replace steam locomotives such as the former KPEV series P8 (BR 38), T18 (BR 78) and T14 (BR 93). The latter were mainly used in the medium passenger and goods service, but also in the heavy shunting service. This gap would be filled by the import of Soviet engines, but when the Eastern Bloc comrades failed to live up to their promises, the own GDR locomotive industry started developing a 1000hp machine in 1963. The result was a four-axle diesel locomotive with a central cab and a hydraulic transmission.

The design of these V100 diesel hydraulic locomotives was completed by the Deutsche Reichsbahn in 1966 and production started the following year. The demise of the GDR led to a transfer of traffic flows to the road. After the DR had merged into the DB, these locomotives were massively taken out of service in the early 90s. Because the locos had not yet reached the end of their technical life, a large number were renovated by Alstom and equipped with 12-cylinder Caterpillar diesel engines. This conversion takes place in the former *DR-Ausbesserungswerk* Stendal that has been taken over by Alstom. The customers of these conversion locomotives (referred to as series 203) are mainly found among the private rail carriers that have made their appearance after the liberalisation of the European rail market.

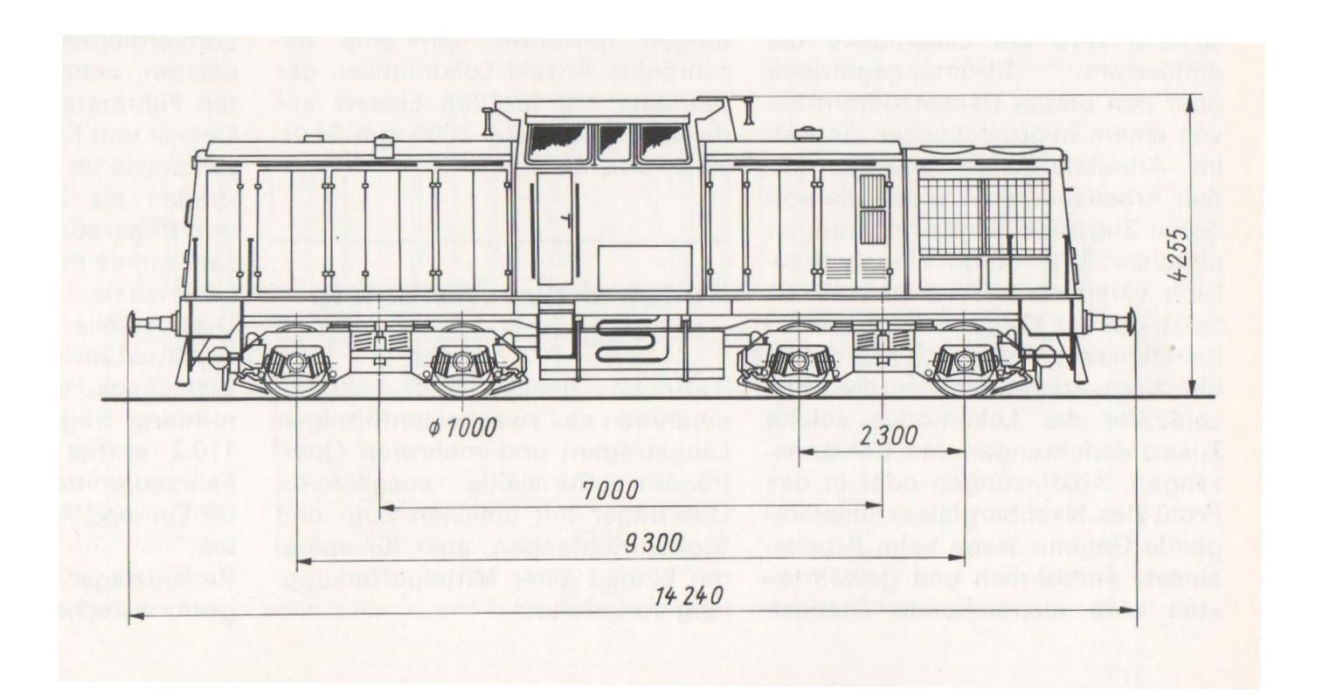

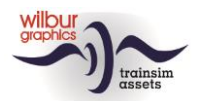

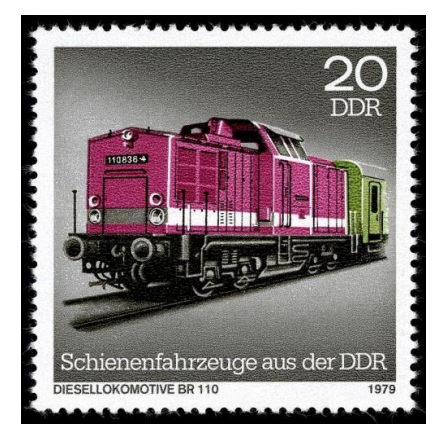

The production of this series, which was initially referred to as V 100 and later Series 110, started in 1967 in the former AEG factories in Hennigsdorf, politically correct renamed by the GDR regime into 'Lokomotivbau Elektrotechnische Werke (LEW) Hans Beimler'. The V 100 would replace almost all medium-heavy former *Länderbahnloks* in the following years and made itself indispensable on all routes of the DR. The type remained in production until 1978. A total of 1146 machines were built.

Informatie ontleend aan http://www.v100-online.de

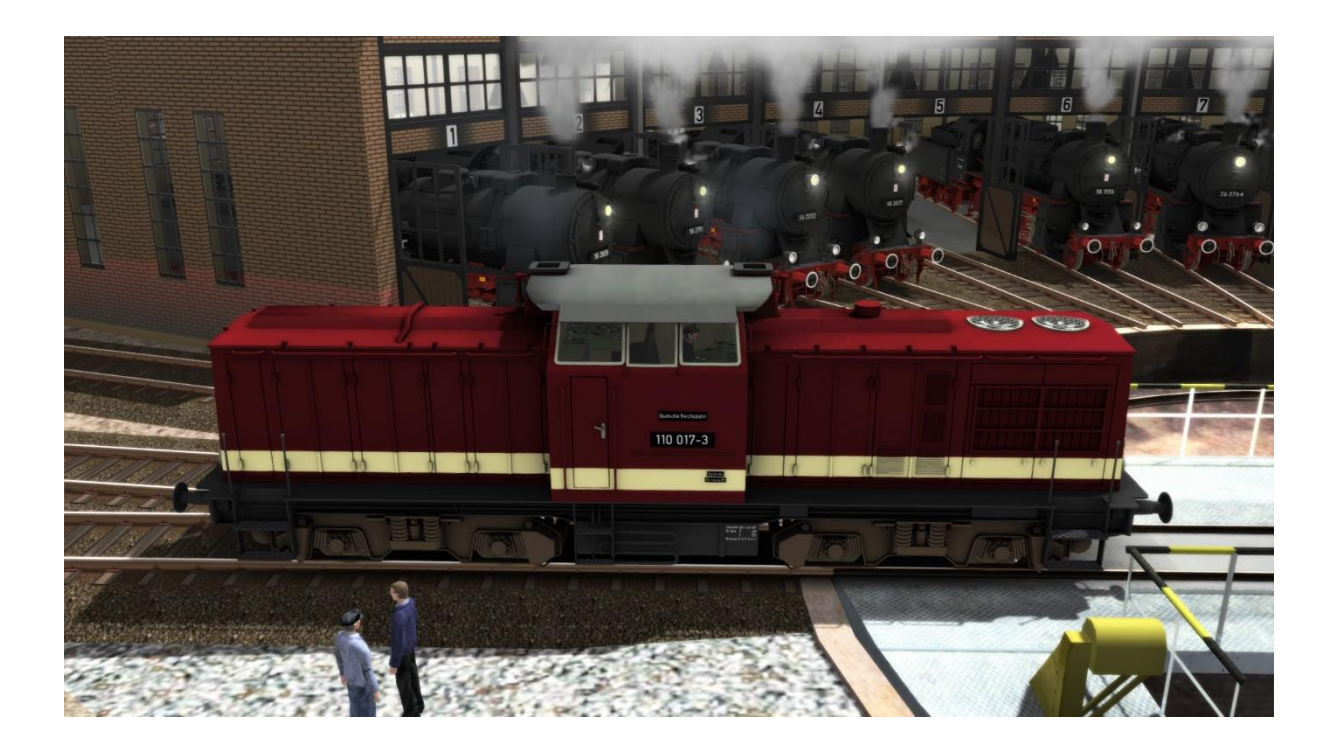

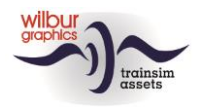

# Installation

The DB BR 110 from TrainworX/Wilbur Graphics comes as a .zip file and contains the following objects in addition to a Readme\_EN.txt:

- Folder Manuals\Wilbur Graphics\DR\_BR\_110 with German, English and Dutch manuals:

```
WG_DR_BR_110_Handbuch_V2_0.pdf
WG_DR_BR_110_Manual_V2_0.pdf
WG_DR_BR_110_Handleiding_V2_0.pdf
```

- Installation program WG\_DR\_BR\_110\_V20.exe

After the installation .exe has been activated, a few choices and input options follow:

- Language selection (Dutch/English/French/German)

- Acceptance of the License Terms (EULA)

Refer to the release notes.txt for recent changes, etc.

## Some tips

- Make sure that the packaged files have been extracted before starting the installation.
- If the installation software cannot find the Railworks folder on your system, the reference to this folder in the Windows registry may no longer be valid. This situation occurs if you have moved the Steam environment to another computer or disc drive. You can solve this by repeating the installation of Steam.

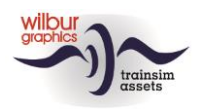

# **TS Object Browser Index**

| Object Browser     | Folder     | Assetnaam          |
|--------------------|------------|--------------------|
| WG DR BR 110 017-3 | Rollmat_de | WG_DR_BR_110_017_3 |
| WG DR BR 110 025-4 | Rollmat_de | WG_DR_BR_110_025_4 |
| WG DR BR 110 365-2 | Rollmat_de | WG_DR_BR_110_365_2 |
| WG DR V100 030     | Rollmat_de | WG_DR_BR_V100_030  |
| WG DR V100 171     | Rollmat_de | WG_DR_BR_V100_171  |

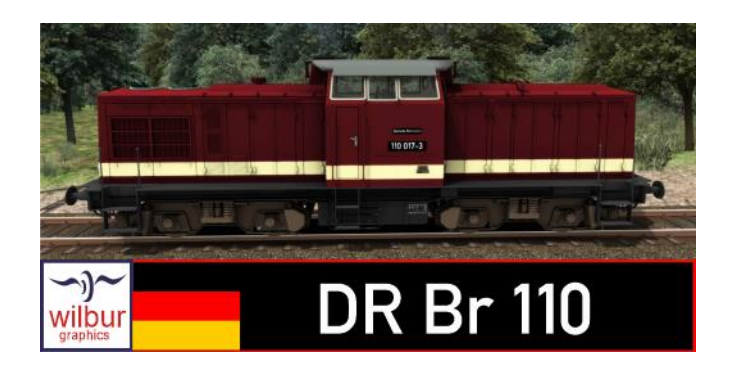

### **Preload Consists**

WG DR 110 017-3 w/passenger local WG DR 110 365-2 w/goods service

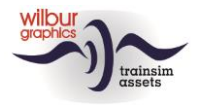

# Operation

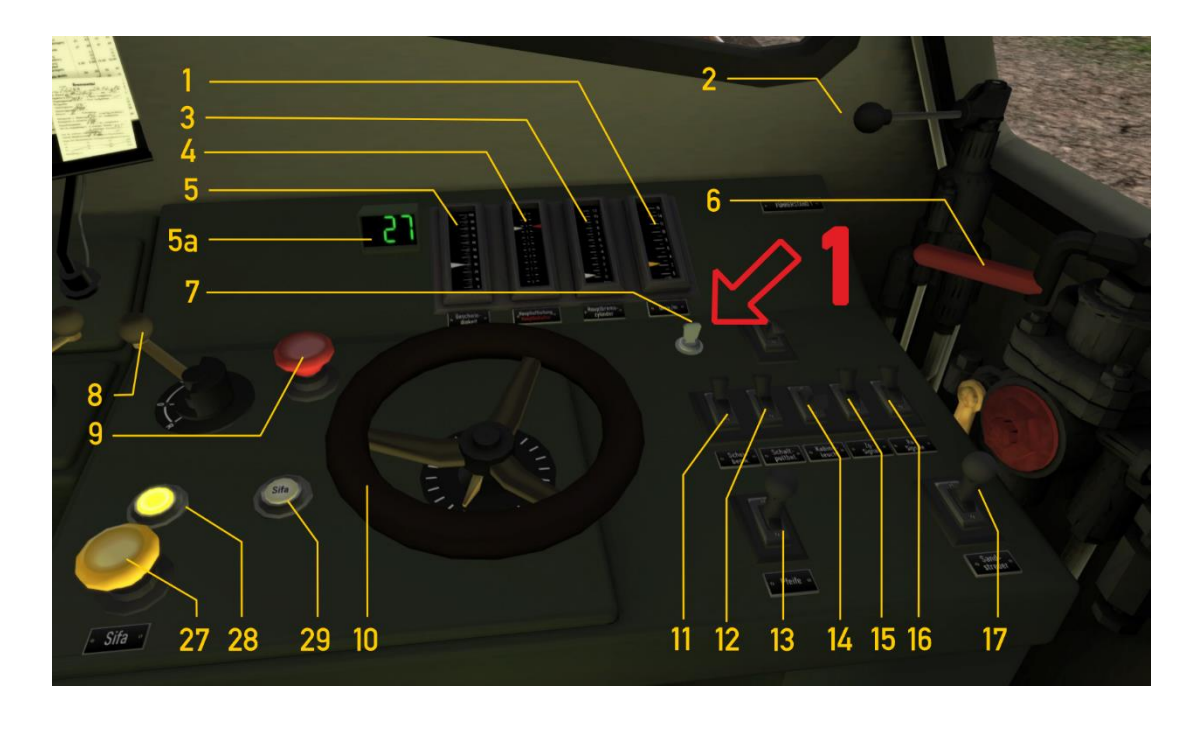

|    | RPM                     |           |    | Wipers           | $\vee$       |
|----|-------------------------|-----------|----|------------------|--------------|
| 2  | Engine brake            | []        | 12 | Panel lighting   | CTRL+F12     |
| 3  | Brake cylinder pressure |           | 13 | Horn             | SPACE BAR    |
| 4  | Train brake pipe/main   |           |    | Horn (short)     | Ν            |
|    | reservoir pressures     |           |    |                  |              |
| 5  | Speedometer             |           | 14 | Cab lights       | CTRL+F11     |
| 5a | Digital speedo          |           | 15 | Shunting lights  | CTRL+F9      |
| 6  | Train brake             | , I<br>,  | 16 | Head/tail lights | H/ SHIFT + H |
| 7  | Main key                | CTRL + 0  | 17 | Sander           | Х            |
| 8  | Reverser                | WS        | 27 | Sifa/AWS         | NUM ENTER    |
| 9  | Emergency brake         | BACKSPACE | 28 | Sifa activated   |              |
| 10 | Regulator               | AD        | 29 | Sifa Warning     |              |

The cab layout in this TrainSimulator view follows the TS20xx standard (expert mode). Two steering positions are available within the cab, one for each direction of travel. The camera configuration has four positions, which can be passed through with the left/right arrow keys: driver (steering position 1, front right), assistant driver (front left), driver (steering position 2, left rear) and assistent (right rear).

Note: in steering position 2, the reverser does NOT work as usual in TS. To drive 'forward', i.e. in the viewing direction, REVERSE must be selected as the direction of travel.

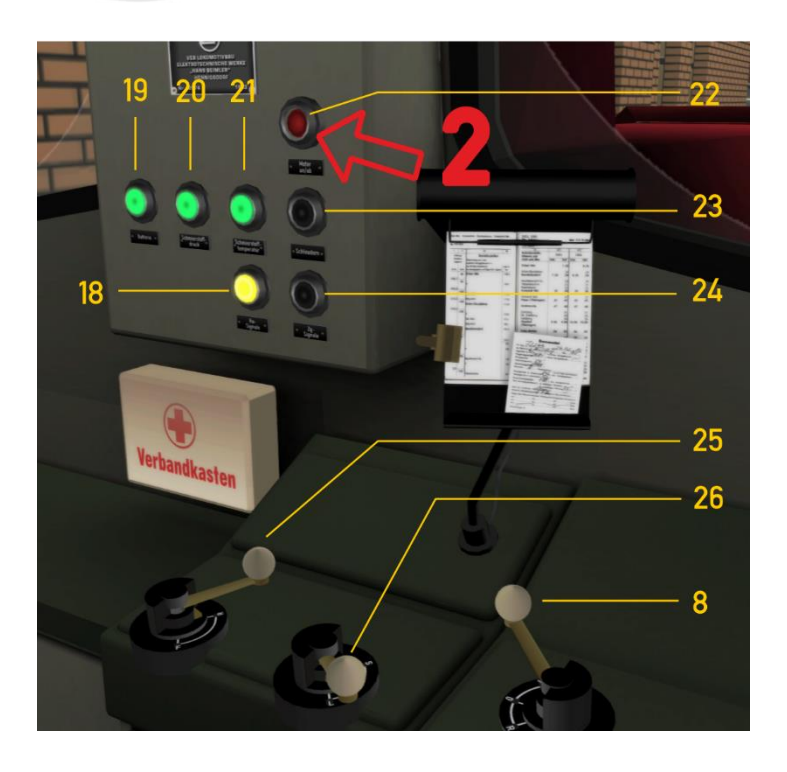

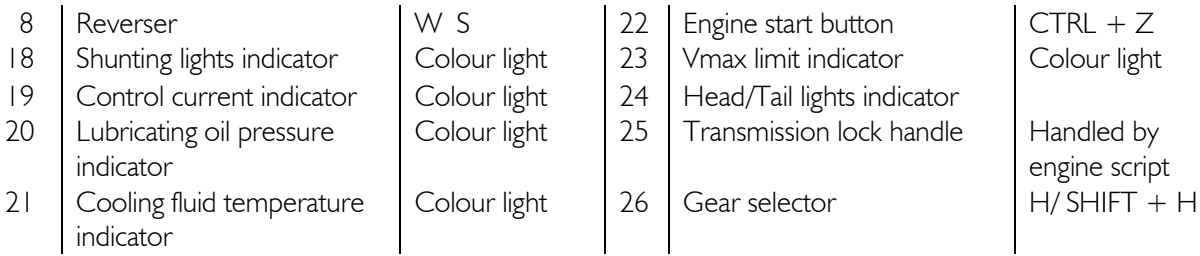

To be able to drive the locomotive, the control current must first be switched on with the main key (7) or CTRL + 0. If Colour light (19) lights up, the main engine can then be brought to life with the start button (22) or CTRL + Z.

### Sifa (Sicherheitsfahrschaltung)

Sifa or in English parlance: AWS aims to apply an emergency braking as a goal to bring the rail vehicle to a standstill if the driver's vigilance can no longer be determined. To this end, an automatic function has been built in that is active for a period of 30 seconds while driving. When these have expired, an acoustic warning follows with a flashing warning light (29). Now the operator has five seconds to reset the AWS, using the button (27). If this is not done, an emergency brake will follow after three seconds. During each 30-second phase, the operator can also reset the ASW by pressing button (27). This will restart the timer.

Unlike reality, the Sifa in TS Classic is optional, i.e. a player can choose to drive scenarios with or without Sifa. In the simulation, the key combinations CTRL + NUM ENTER (enabling the Sifa) and NUM ENTER (reset) are available to the player. When the Sifa is switched on, the control lamp (28) lights up.

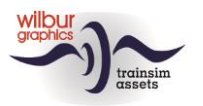

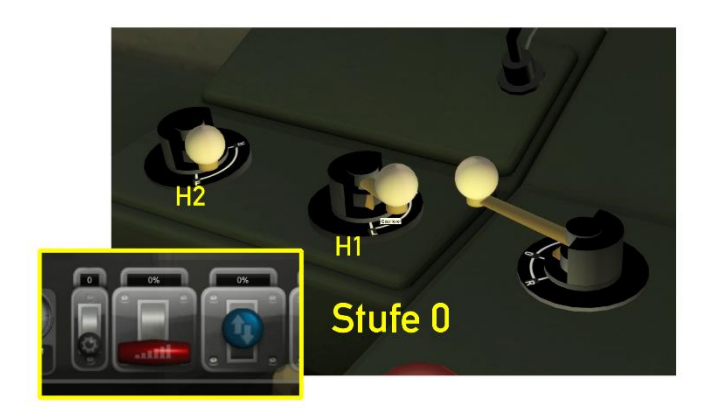

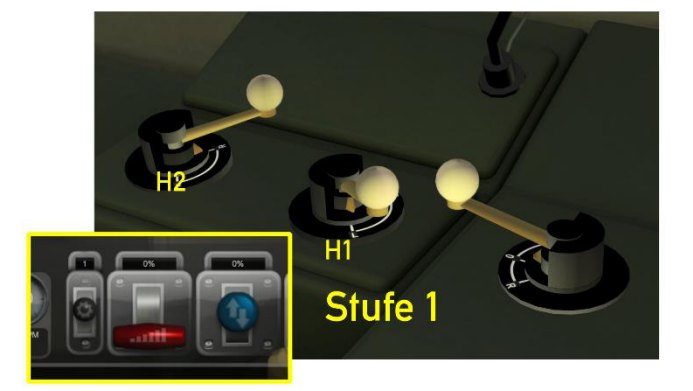

We are now looking at shifting gears with the hydraulic clutch. This can only be operated if both the reverser and the controller are in the zero position (neutral), with the locomotive at a standstill. The automatic transmission has three modes: 0 = free, 1 = slow (up to approx. 45 km/h), 2 = fast (up to approx. 100 km/h). These modes can be chosen by the player in three different ways. With the mouse (HUD or lever H1) or with the Ebutton. The locking of positions 1 and 2 works automatically (lever H2).

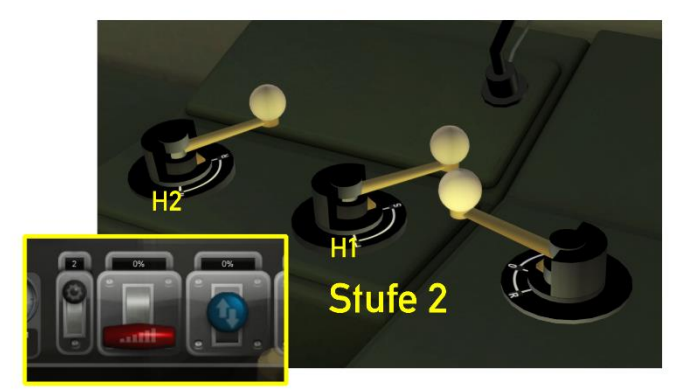

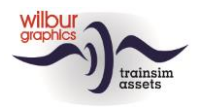

# **Colophon/Credits**

#### **Development and Production:**

© Wilbur Graphics, Henk van Willigenburg ( www.wilburgraphics.com )

#### Sound WG Dampfloks:

We would like to thank Michel Rausch, Thorsten Gosny and Rene Puchelt for their suggestions for finishing sounds and to Hcc!trainsim member Studio 2561 for the whistle effects.

#### Tips and Advice:

ChrisTrains.com TrainworX (Paul Mersel) Ton van Schaik Reinhart 190963 Stoker

**Testing**: Ton van Schaik, René 't Hooft

Facebook: Wilbur Graphics https://www.facebook.com/wilburgraphicspage/

Version 2.0 build 20230408

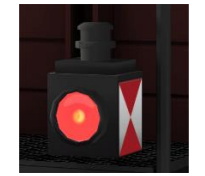